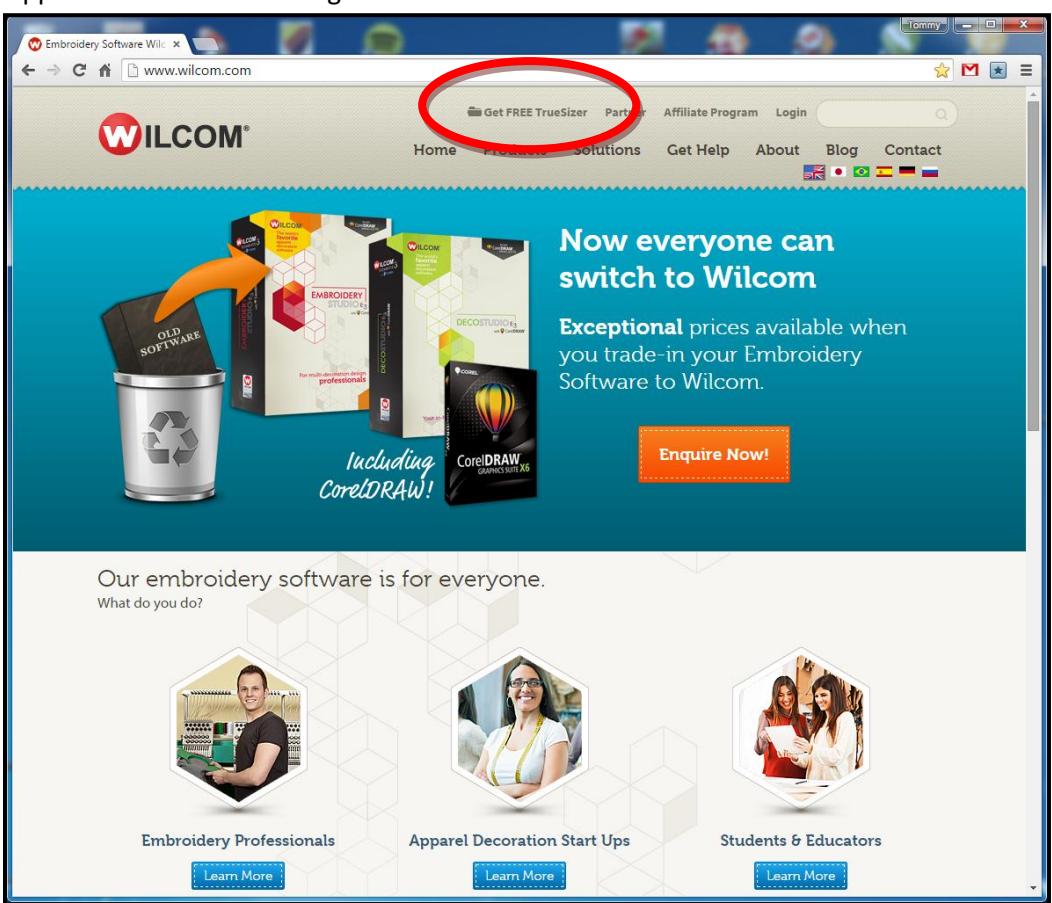

## Öppna din webbläsare och gå till www.wilcom.com

Din skärm bör se ut som ovan. Klicka på "Get Free TrueSizer"

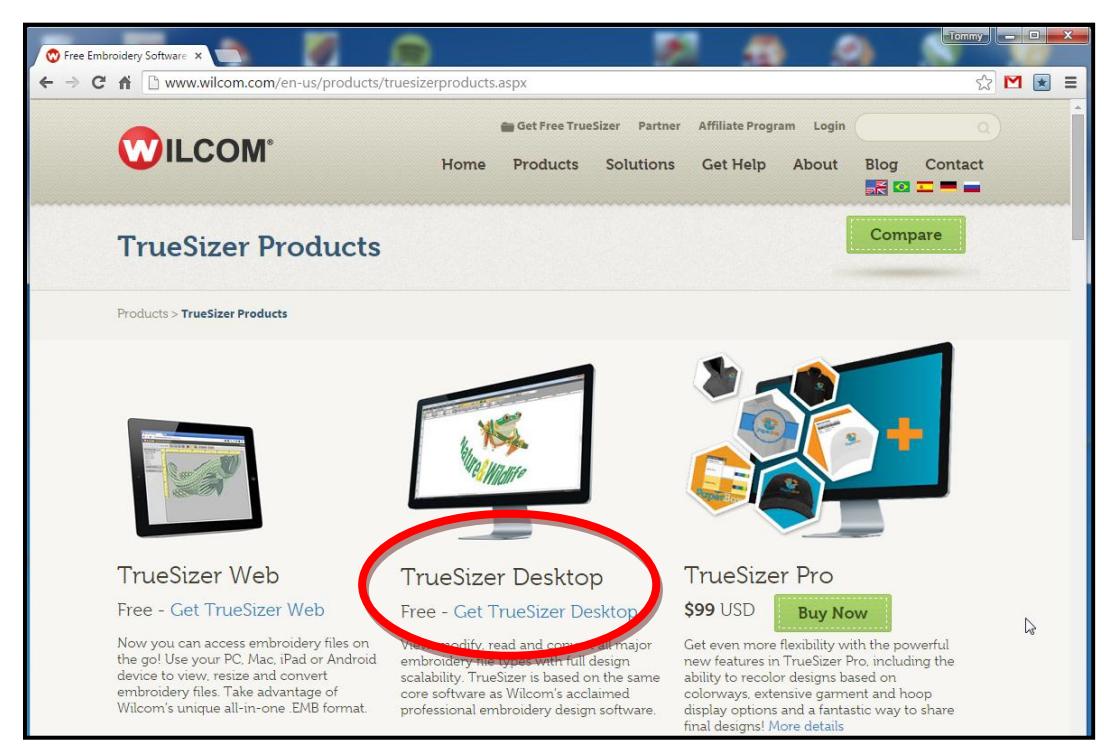

Klicka på TrueSizer Desktop

Då kommer du till en inloggningsruta som ser ut så här....

| C n www.wilcom.com/Home/Login/tabi            | id/215/language/en-US/Default.aspx?returnurl=%2fHome%2fSignUpTrueSizer.aspx%3fre ¶ ☆ M<br>Get FREE TrueSizer Partner Affiliate Program Login<br>Home Products Solutions Get Help About Blog Contact<br>K ● S 二 ■ |
|-----------------------------------------------|----------------------------------------------------------------------------------------------------|
| Login                                         | Buy Now                                                                                                    |
| Home > Login                                  |                                                                                                    |
| Login here:                                   | Sign up for a New Account                                                                                                    |
| Usemame or email:<br>Pulvertroil<br>Password: | Sign up                                                                                                    |
|                                               | Ν                                                                                                    |

Om du inte har något konto hos Wilcom, klickar du på knappen "Sign Up"

|                                                                                                    | Home Products Solutions Get Help About Blog Contact                                                                                                    |
|----------------------------------------------------------------------------------------------------|----------------------------------------------------------------------------------------------------|
| Sign Up                                                                                                    | Buy Now                                                                                                    |
| Home > <b>Sign Up</b>                                                                                                    |                                                                                                    |
| Create a Wilcom.com acc<br>partner resources and mo                                                                                                    | count to gain access to TrueSizer, support,<br>pre.                                                                                                    |
| * User name:                                                                                                    | <- Fyll i ett Användarnamn som du vill h                                                                                                    |
| Please create an unique username but you ca * Password:                                                                                                    | - Fyll i ett lösenord som du vill ha, på                                                                                                    |
| * Confirm Password:                                                                                                    | <- båda raderna                                                                                                    |
| * First Name:                                                                                                    | racters, a combination of upper and lower case, numbers and characters.                                                                                                    |
| * Last Name:                                                                                                    | <- Lite uppgifter om dig, Förnamn,                                                                                                    |
| * Email address:                                                                                                    | efternamn, emailadress och i sista ruta<br>bekräftar du din emailadress.                                                                                                    |
| * Confirm Email address:                                                                                                    |                                                                                                    |
| Please use a valid email as this will be used to                                                                                                    |                                                                                                    |
| * Company name:                                                                                                    | verity your account.                                                                                                    |
| * Company name:<br>Job Title:                                                                                                    | <- På Company Name kan du skriva "Egen"                                                                                                    |
| * Company name:<br>Job Title:<br>* Country:                                                                                                    | Verity your account: <- På Company Name kan du skriva "Egen" <- Fyll i Land, State och City brukar jag skriv                                                                                                    |
| * Company name:<br>Job Title:<br>* Country:<br>* State/Province/County:                                                                                                    | Verity your account: <- På Company Name kan du skriva "Egen" <- Fyll i Land, State och City brukar jag skriv<br>samma, och adress.                                                                                                    |
| * Company name:<br>Job Title:<br>* Country:<br>* State/Province/County:<br>* City:                                                                                                    | Verity your account. <- På Company Name kan du skriva "Egen" <- Fyll i Land, State och City brukar jag skriv<br>samma, och adress.                                                                                                    |
| * Company name:<br>Job Title:<br>* Country:<br>* State/Province/County:<br>* City:<br>* Address:                                                                                                    | Verity your account: <- På Company Name kan du skriva "Egen" <- Fyll i Land, State och City brukar jag skriv<br>samma, och adress. <- Telefon Areakod är 46 i sverige                                                                                                 |
| * Company name:<br>Job Title:<br>* Country:<br>* State/Province/County:<br>* State/Province/County:<br>* City:<br>* Address:<br>* Address:<br>* Telephone:<br>Area code: Phone number:                                                                                                    | Verty your account: <- På Company Name kan du skriva "Egen" <- Fyll i Land, State och City brukar jag skriv<br>samma, och adress. <- Telefon Areakod är 46 i sverige                                                                                                  |
| * Company name:<br>Job Title:<br>* Country:<br>* State/Province/County:<br>* State/Province/County:<br>* City:<br>* Address:<br>* Telephone:<br>* Telephone:<br>* Telephone:<br>* What is your primary industry:<br>* Please select                                                                                                    | Verity your account: <- På Company Name kan du skriva "Egen" <- Fyll i Land, State och City brukar jag skriv<br>samma, och adress. <- Telefon Areakod är 46 i sverige <- På dessa tre fyller ni vad ni tycker passar                                                  |
| * Company name:<br>Job Title:<br>* Country:<br>* State/Province/County:<br>* State/Province/County:<br>* City:<br>* City:<br>* Address:<br>* Telephone:<br>* Address:<br>* Telephone:<br>* What is your primary industry:<br>Please select<br>* What is your secondary industry:<br>Please select<br>* What is your secondary industry:<br>Please select<br>* What is your secondary industry:<br>Please select<br>* What is your secondary industry:<br>Please select<br>* What is your secondary industry:<br>Please select<br>* What is your secondary industry:<br>Please select<br>* What is your secondary industry:<br>Please select<br>* What is your secondary industry:<br>* Please select<br>* What is your secondary industry:<br>* Please select<br>* What is your secondary industry * Y what is your secondary industry * Y what is your secondary industry * Y what is your secondary industry * Y what is your secondary industry * Y what is your secondary * Y what is your secondary * Y what is your secondary * Y what is your secondary * Y what is your secondary * Y what is your secondary * Y what is your secondary * Y what is your secondary * Y what is your secondary * Y what is your secondary * Y what is your secondary * Y what is your secondary * Y what is your seco                     | <ul> <li>&lt;- På Company Name kan du skriva "Egen"</li> <li>&lt;- Fyll i Land, State och City brukar jag skriv<br/>samma, och adress.</li> <li>&lt;- Telefon Areakod är 46 i sverige</li> <li>&lt;- På dessa tre fyller ni vad ni tycker passar<br/>bäst.</li> </ul> |
| * Company name:<br>Job Title:<br>* Country:<br>* State/Province/County:<br>* City:<br>* City:<br>* Address:<br>* Telephone:<br>* Telephone:<br>* What is your primary industry:<br>Please select<br>* What is your primary industry:<br>Please select<br>* What is your primary industry:<br>Please select<br>* What is your primary industry:<br>Please select<br>* What is your secondary industry:<br>Please select<br>* What is your secondary industry:<br>Please select<br>* What is your secondary industry:<br>Please select<br>* What is your secondary industry:<br>Please select<br>* What is your secondary industry:<br>Please select<br>* What is your secondary industry:<br>* What is your secondary industry:<br>* Your secondary industry:<br>* Your secondary industry:<br>* Your | <ul> <li>&lt;- På Company Name kan du skriva "Egen"</li> <li>&lt;- Fyll i Land, State och City brukar jag skriv<br/>samma, och adress.</li> <li>&lt;- Telefon Areakod är 46 i sverige</li> <li>&lt;- På dessa tre fyller ni vad ni tycker passar<br/>bäst.</li> </ul> |

Då dyker ett formulär upp, där Wilcom vill veta lite om dig som ska använda deras gratisprodukt.

Fler Frågor.... Klicka i rutan för "I want TrueSizer Desktop"

| TrueSizer Selected.                                                    |                                                      |  |  |  |  |
|------------------------------------------------------------------------|------------------------------------------------------|--|--|--|--|
| I want access to TrueSizer Web                                         |                                                      |  |  |  |  |
| I want TrueSizer Desktop                                               |                                                      |  |  |  |  |
| Please help us improve TrueSizer and our other ser<br>these questions: | vices by completing                                  |  |  |  |  |
| * Have you used TrueSizer previously?                                  | <- Här klickar du i rutan om du använt               |  |  |  |  |
| Ves Vo                                                                 | Och här svarar du på frågorna efter                  |  |  |  |  |
| * What is the primary reason you need TrueSizer? Please select         | bästa förmåga.<br>* Varför du vill använda TrueSizer |  |  |  |  |
| * What other embroidery software do you use?                           |                                                      |  |  |  |  |
| Please select                                                          | * Vad har du för brodyrprogramvara<br>idag ?         |  |  |  |  |
| * What embroidery machine do you use?                                  | * Och vilken Brodyrmaskin du har.                    |  |  |  |  |
|                                                                        |                                                      |  |  |  |  |
|                                                                        |                                                      |  |  |  |  |

I din mailbox kommer det att komma ett mail, med en aktiveringslänk. Klicka på "Activate your account.Click here!"

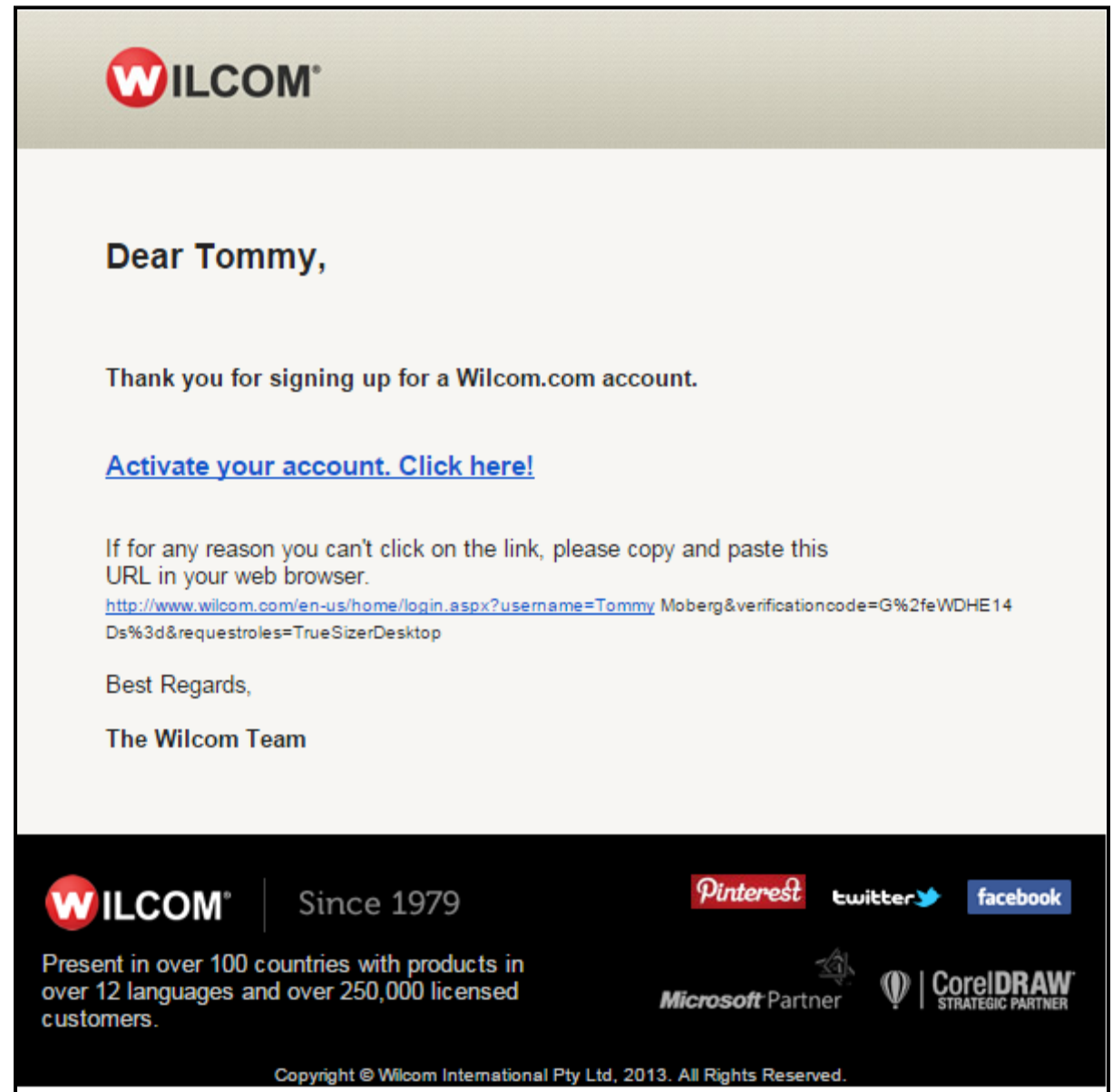

En ny websida kommer upp med det vi har kämpat för... Nedladdningslänken :) Klicka på "To download TrueSizer Desktop <u>click here</u>"

|                                                                                                    | Home Products                                                                            | Solutions C                                 | liate Program Logo<br>Get Help About | ut<br>Blog Contact          |
|----------------------------------------------------------------------------------------------------|------------------------------------------------------------------------------------------|---------------------------------------------|--------------------------------------|-----------------------------|
| Login                                                                                                    |                                                                                          |                                             |                                      | Buy Now                     |
| Home > <b>Login</b>                                                                                                    |                                                                                          |                                             |                                      |                             |
| Welcome <b>Tommy Moberg</b> ,                                                                                                    |                                                                                          |                                             |                                      |                             |
| TrueSizer Desktop                                                                                                    |                                                                                          |                                             |                                      |                             |
| This free software makes it easy for Wilcom custom<br>thousands of TrueSizer registered users (and count<br>and converting embroidery files.       | ers and their customers to work with WIL<br>ng!), it's safe to say that it has become ar | COM .EMB files.With<br>industry standard fo | hundreds of<br>r viewing, sizing     | 1 XSE                       |
|                                                                                                    |                                                                                          |                                             |                                      |                             |
| To download TrueSizer Desktop click here.                                                                                                    |                                                                                          |                                             | L                                    | Wel Wintere                 |
| To download TrueSizer Desktop click here.<br>Wilcom Support                                                                                        |                                                                                          |                                             | L                                    | Nue <mark>s</mark> Wildlife |
| To download TrueSizer Desktop click here.<br>Wilcom Support<br>If you requested Support, please note that it may ta<br>to access the support page. | ke up to <b>24 hours</b> for your Support Acce                                           | ess to be authorised. F                     | lease wait for the email             | confirmation before trying  |

Nedladdningen startas.....

| Get FREE TrueSizer Partner Affiliate Pro                                                                                        | ogram Logout Contact                                                                                                    |
|----------------------------------------------------------------------------------------------------|----------------------------------------------------------------------------------------------------|
| Download Wilcom TrueSizer Desktop                                                                                               |                                                                                                    |
| Products > TrueSizer > Download Wilcom TrueSizer Desktop                                                                        |                                                                                                    |
| Automatically Starts Download<br>TRUESIZERE3<br>Preparing download<br>If the download does not start automatically, click here. | More about<br>TrueSizer<br>Learn more about<br>Wilcom Truesizer e3<br>TrueSizer e3 system<br>requirements<br>Learn more about |
| Do more with TrueSizer Pro                                                                                                    | other Wilcom products                                                                                                    |
| Truesizer Pro can help improve your customer service and sales processes! Find out more                                         |                                                                                                    |

I din nedladdningsmapp så har du nu en icon som ser ut så här

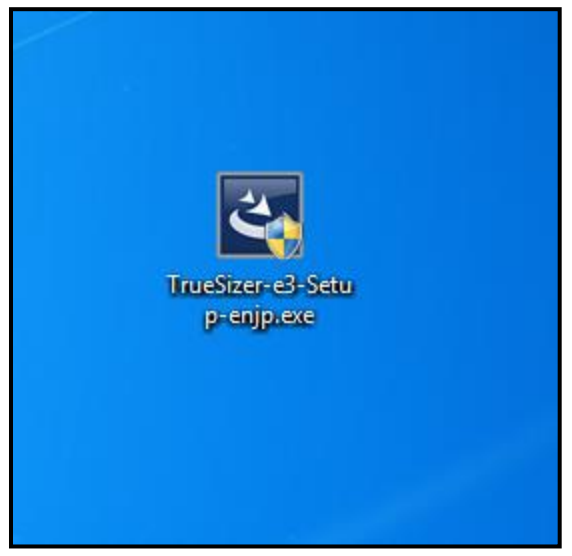

Dubbelklicka på den och du får frågan om du tillåter att programmet får ändra lite i din dator.... Svara Ja !

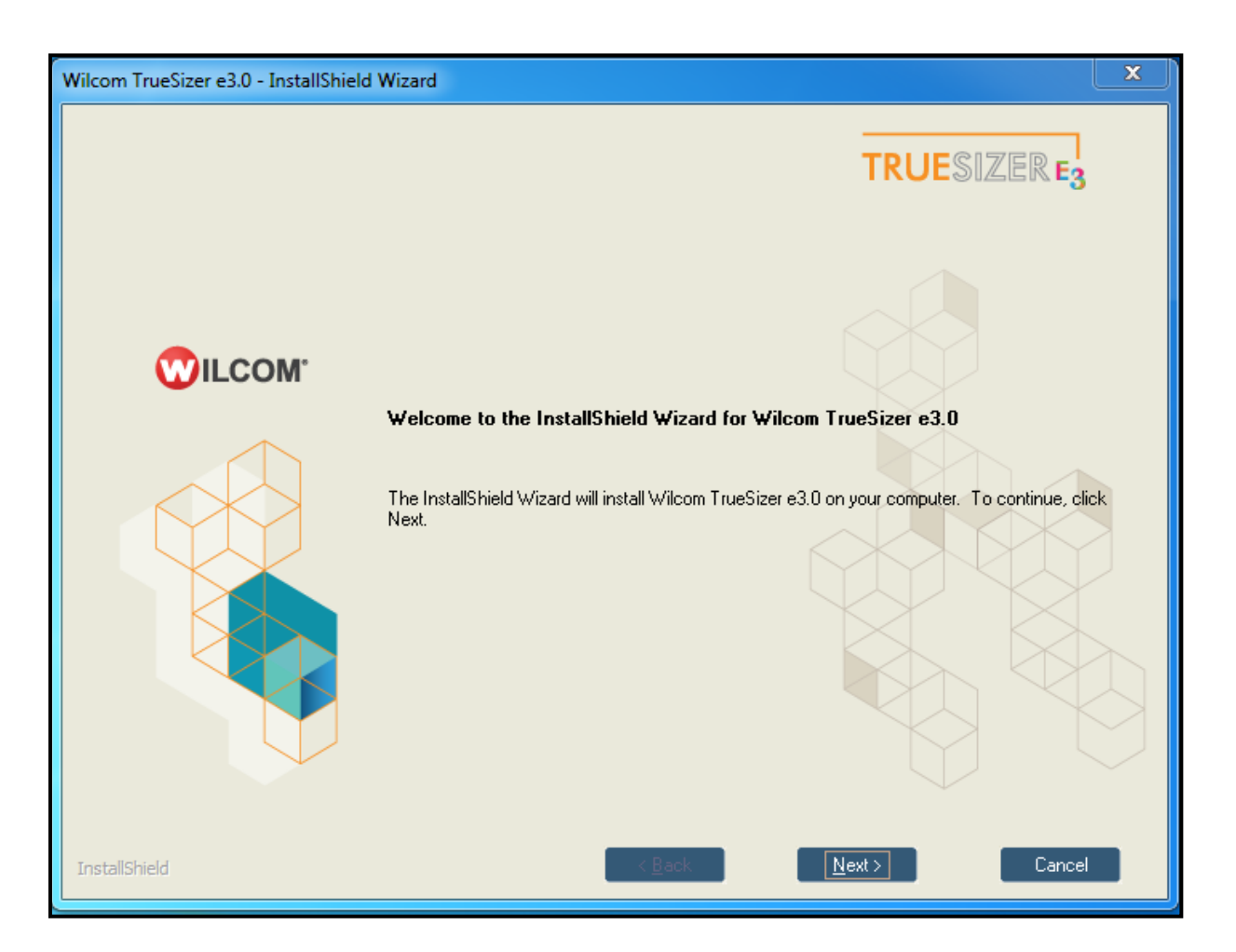

Nu har vi kommit till själva installationen av TrueSizer... Klicka på "Next"

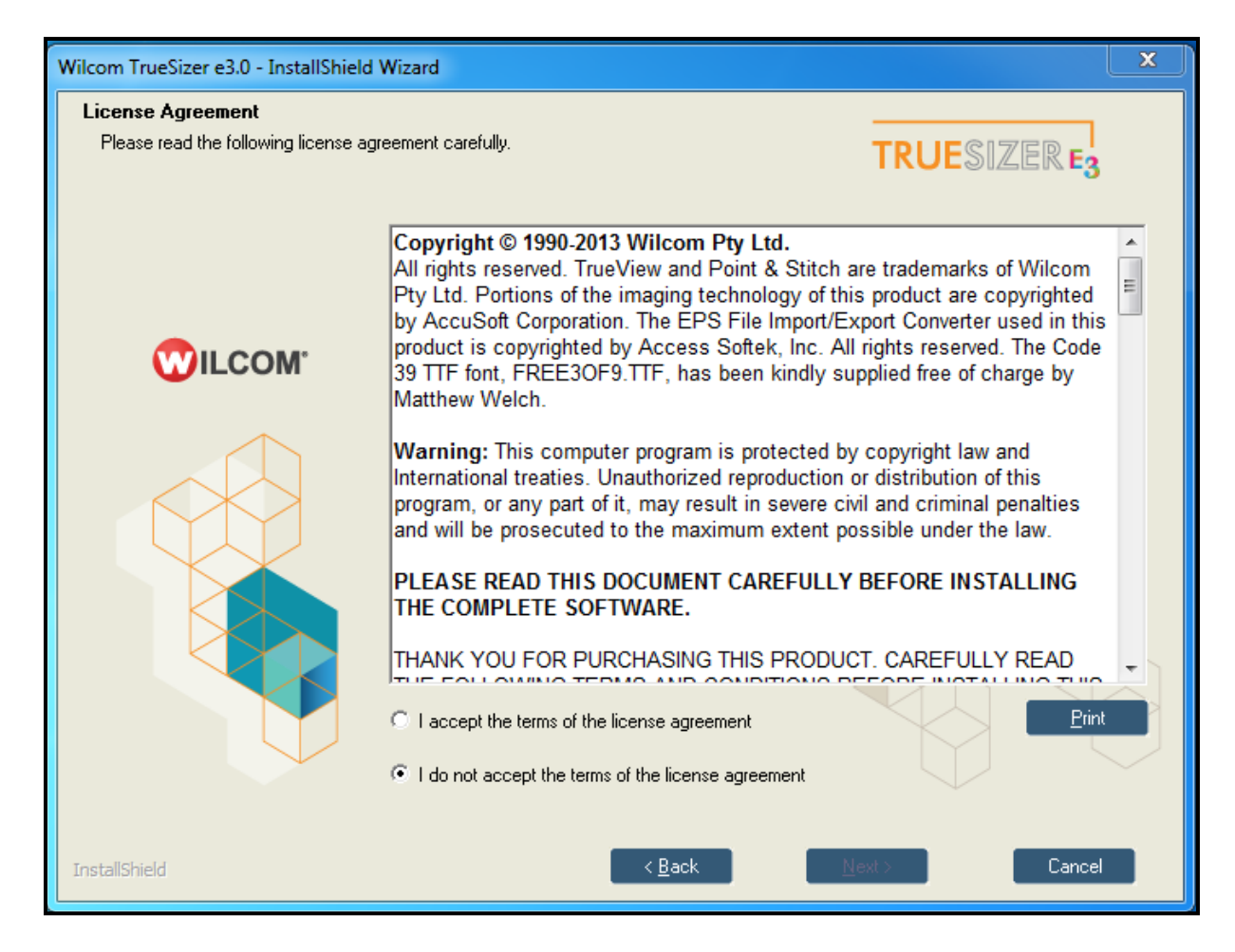

Klicka i rutan "I accept the terms of the licence agreement" Och sedan på "Next"

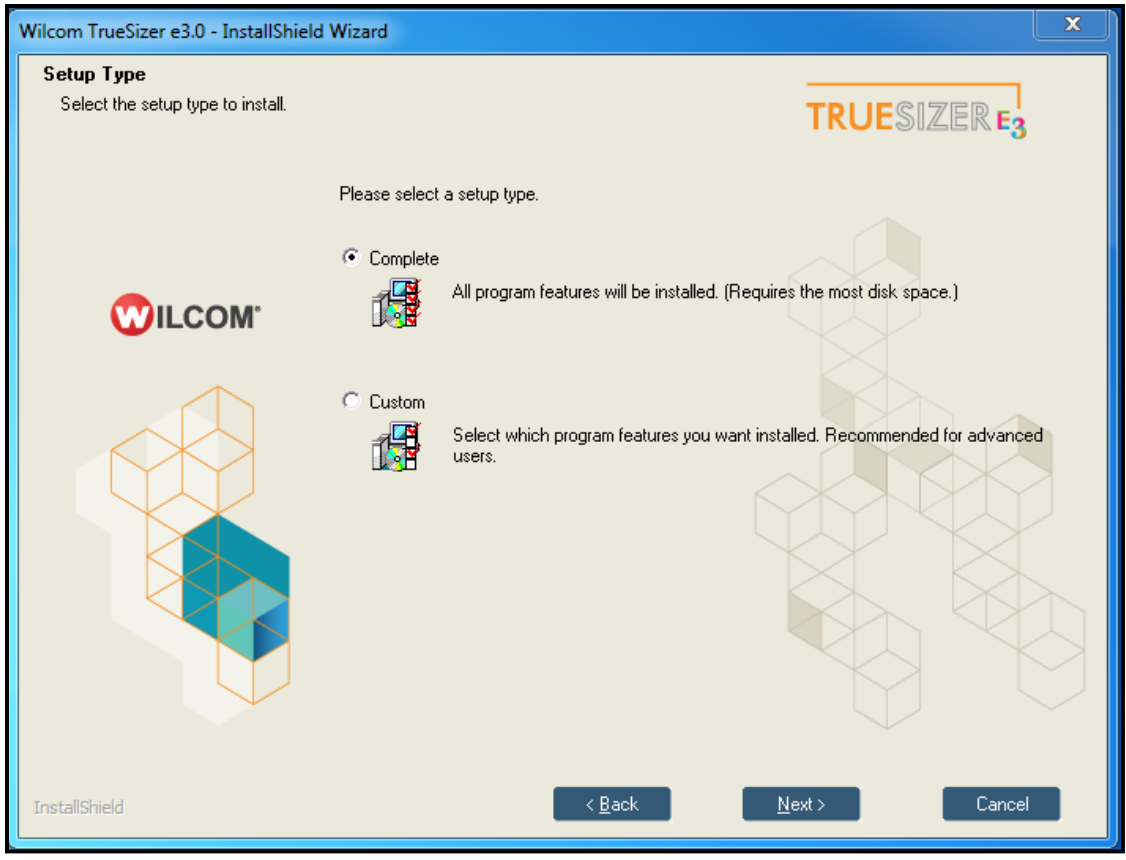

Klicka på "Next"

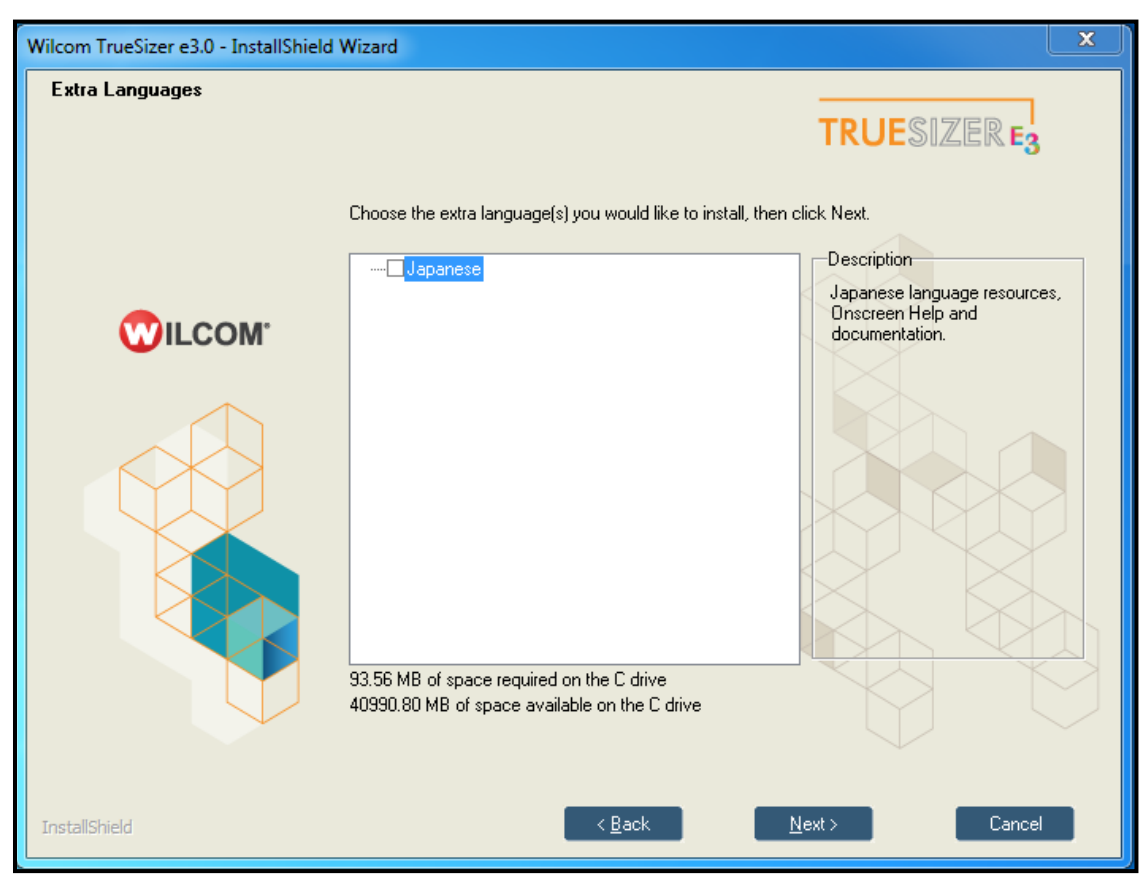

Klicka på "Next"

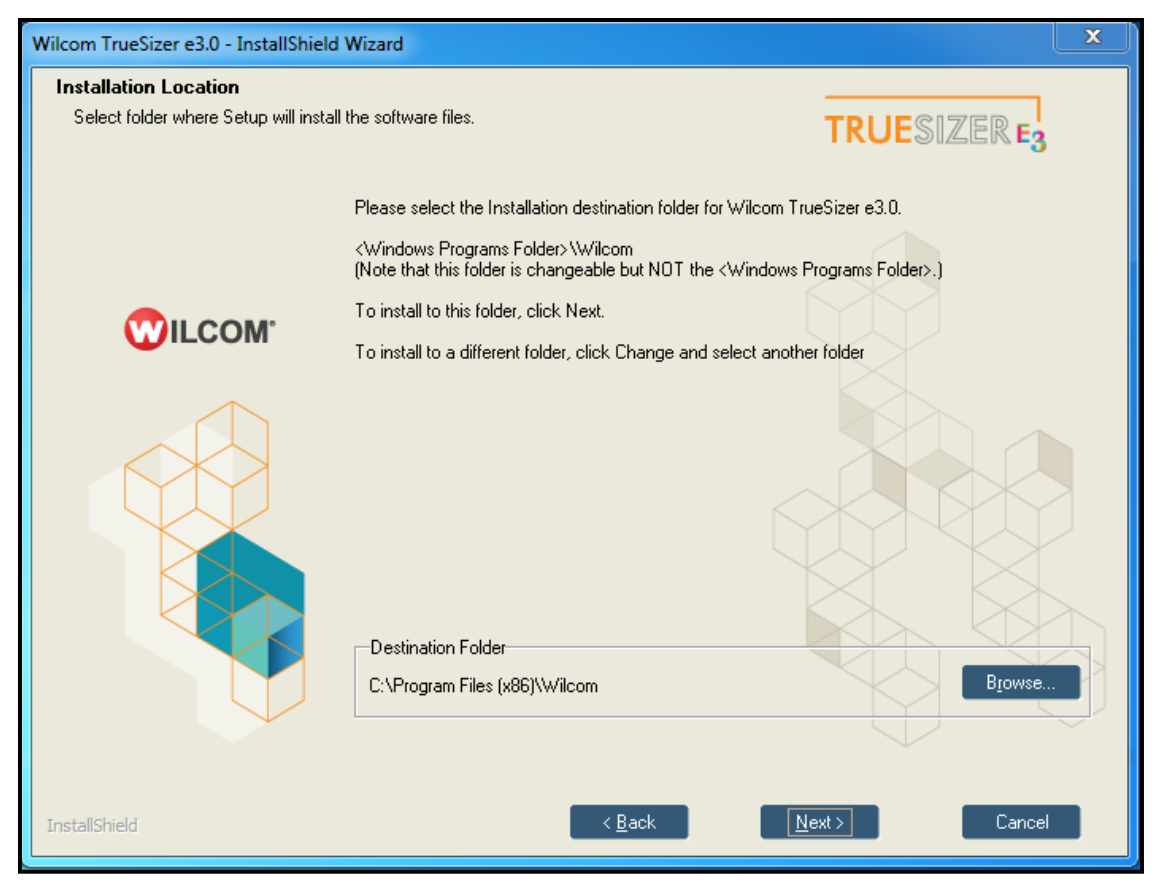

Här kan du välja var du vill att programmet ska installeras, men vanligtvis trycker man på "Next"

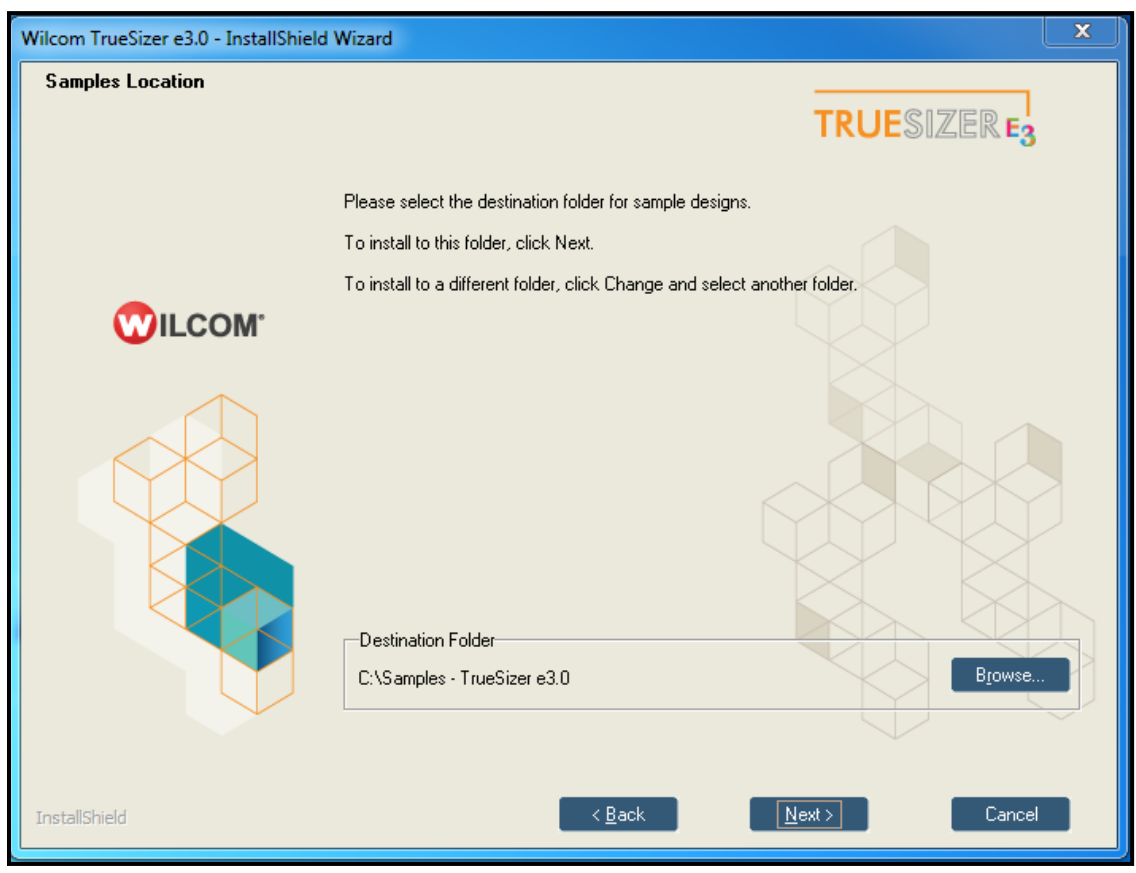

"Next" Igen...

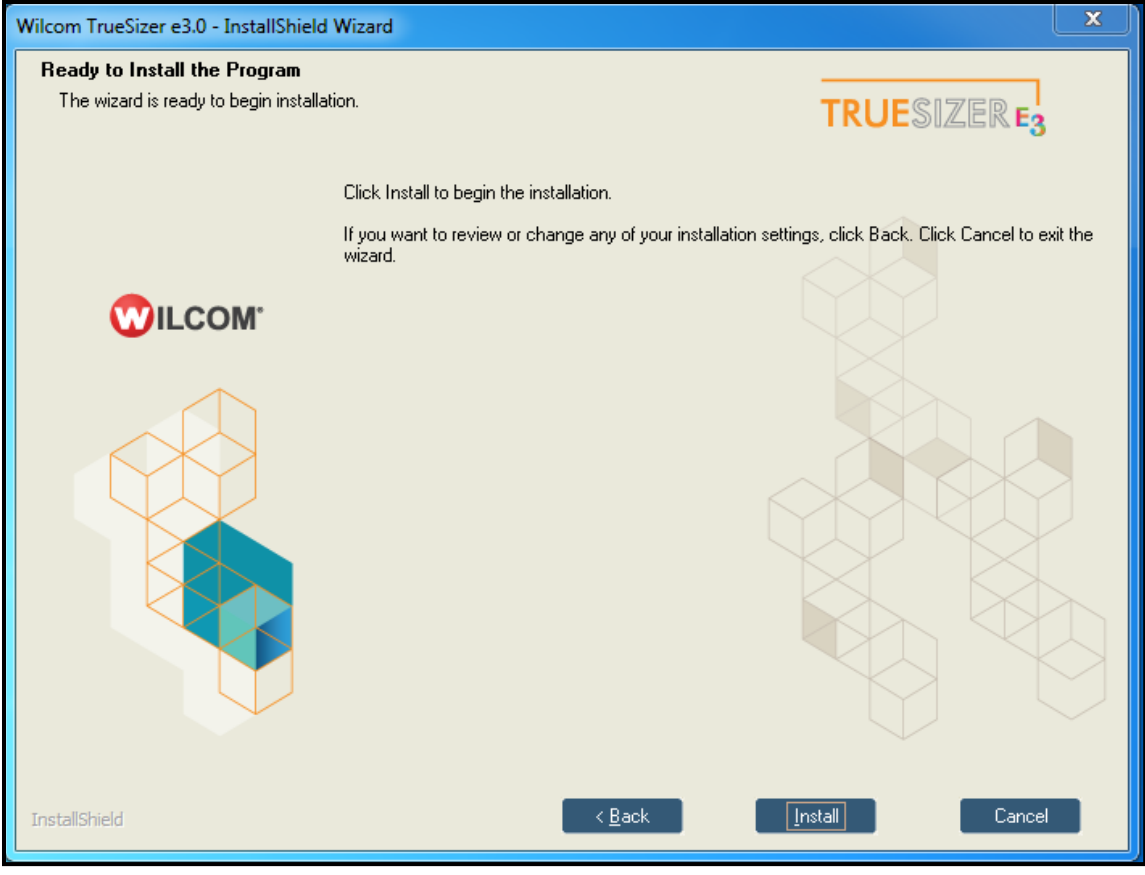

Välj "Install"

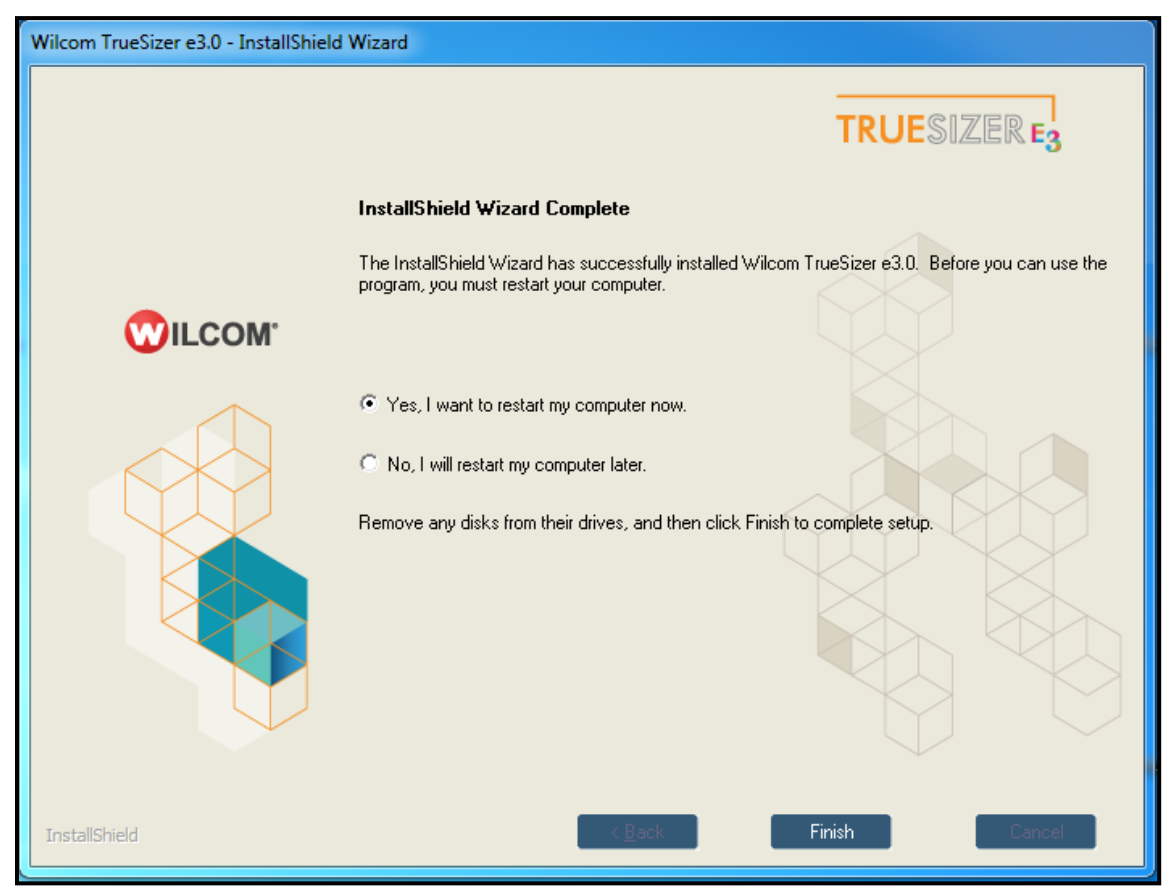

Och när programmet är färdiginstallerat, så måste datorn startas om. Klicka på "Finish"

När datorn startat om så kommer det upp en ruta på svart bakgrund (kunde tyvärr inte ta nån bild på det ) Där det står: "Installation Complete, Wilcom Truesizer e3.0 has been successfully installed. You may now run the software" Tryck OK

På Skrivbordet borde du nu ha en icon som ser ut så här

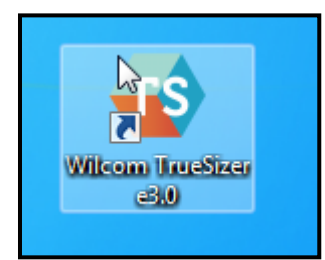

Dubbelklicka på den så startas programmet

| Wilcom TrueSizer - [Design1 Barudan FDR-II Lockstitch] |                                             |                                                                                                    |   |     |     |
|--------------------------------------------------------|---------------------------------------------|----------------------------------------------------------------------------------------------------|---|-----|-----|
| File Edit View Design Setup Window Help                |                                             |                                                                                                    |   |     | ×   |
|                                                        | 📕 🔤 🎩 🤭 🔧 🖽 🏥 Metric 🖸 🐴 🕸                  | Colorway 1 *                                                                                                    |   |     |     |
| X: 0.00 mm W: 0.00 mm 100.00 %                         | MXX XX 5° N88                               | ≥                                                                                                    |   |     |     |
|                                                        | Wilcom TrueSizer                            | 7                                                                                                    |   | 200 |     |
|                                                        | -                                           |                                                                                                    |   |     |     |
|                                                        |                                             |                                                                                                    |   |     |     |
|                                                        |                                             |                                                                                                    |   |     |     |
| §                                                      | Thank you for choos                         | ang Wilcom TrueSizer!                                                                                                    |   |     |     |
|                                                        | Why not get the ability to                  | make your own .EMB files?                                                                                                    |   |     |     |
|                                                        |                                             |                                                                                                    |   |     |     |
|                                                        |                                             |                                                                                                    |   |     |     |
|                                                        |                                             | Wilcom's all-in-one EMB file                                                                                                    |   |     |     |
|                                                        |                                             | is the wond's lavourite for.                                                                                                    |   |     |     |
|                                                        | ELEMENTS 3                                  | Accurate quality stitching                                                                                                    |   |     |     |
|                                                        | with COMEL                                  | <ul> <li>True object based editing</li> </ul>                                                                                                    |   |     |     |
|                                                        |                                             | <ul> <li>It's the only multi-decoration design file</li> </ul>                                                                                                    |   |     |     |
| 0                                                      | For Lattoring & Monorrownming               | Pay any embroiders 6 multi descention derim                                                                                                    |   |     | E   |
|                                                        | For Lettering & Monogramming                | For easy emonoidery & multi-decoration design                                                                                                    |   |     |     |
|                                                        | EMBROIDERY STUDIO E3 Lettering              |                                                                                                    |   |     |     |
|                                                        |                                             | - OWNED SIZE AN                                                                                                    |   |     |     |
|                                                        | For Editing out-sourced designs & lettering | For professional embroidery & multi-decoration design                                                                                                    |   |     |     |
|                                                        | EMPROIDERY STUDIOL                          | EMPROIDERYSTI DIOL                                                                                                    |   |     |     |
|                                                        | EMBROIDERT STODIOE3 Entry                   | we Concident and the state of the state of t |   |     |     |
|                                                        | -                                           |                                                                                                    |   |     |     |
|                                                        | www.wil                                     | com.com <b>f </b>                                                                                                    |   |     |     |
| 8                                                      | - I                                         |                                                                                                    | • |     |     |
| <sup>2</sup>                                           | -                                           | ok                                                                                                    |   |     |     |
|                                                        |                                             |                                                                                                    |   |     |     |
|                                                        |                                             |                                                                                                    |   |     |     |
|                                                        |                                             |                                                                                                    |   |     |     |
|                                                        |                                             |                                                                                                    |   |     |     |
| × 000¥ 000                                             |                                             | m                                                                                                    |   |     | 710 |

Eftersom det är ett gratisprogram får man stå ut med lite reklam, Tryck "OK"

| <br>TS Öppna     |                |            |                |     |        |         |         | × |  |
|------------------|----------------|------------|----------------|-----|--------|---------|---------|---|--|
| Leta i:          | 📗 Ny mapp      |            |                | - 6 | 🏂 📂 🛄- |         |         |   |  |
| Tidigare platser | Ť.             | \$         |                |     |        |         |         |   |  |
| Skrivbord        | wilcomdragon.e |            |                |     |        |         |         |   |  |
|                  |                |            | 2              |     |        |         |         |   |  |
| Bibliotek        |                |            |                |     |        |         |         |   |  |
|                  |                |            |                |     |        |         |         |   |  |
| Dator            |                |            |                |     |        |         |         |   |  |
|                  |                |            |                |     |        |         |         |   |  |
| Nätverk          |                |            |                |     |        |         |         |   |  |
|                  | Filnamn:       |            |                |     | -      | Öppna   | Preview |   |  |
|                  | Filformat:     | Wilcom EMB | Design (*.EMB) |     | •      | Avbryt  | ]       |   |  |
|                  |                |            |                |     |        | Options | J       |   |  |

Välj sedan den gula mappen uppe i vänstra hörnet "OPEN"

Leta rätt på ditt brodyr som du sparat.

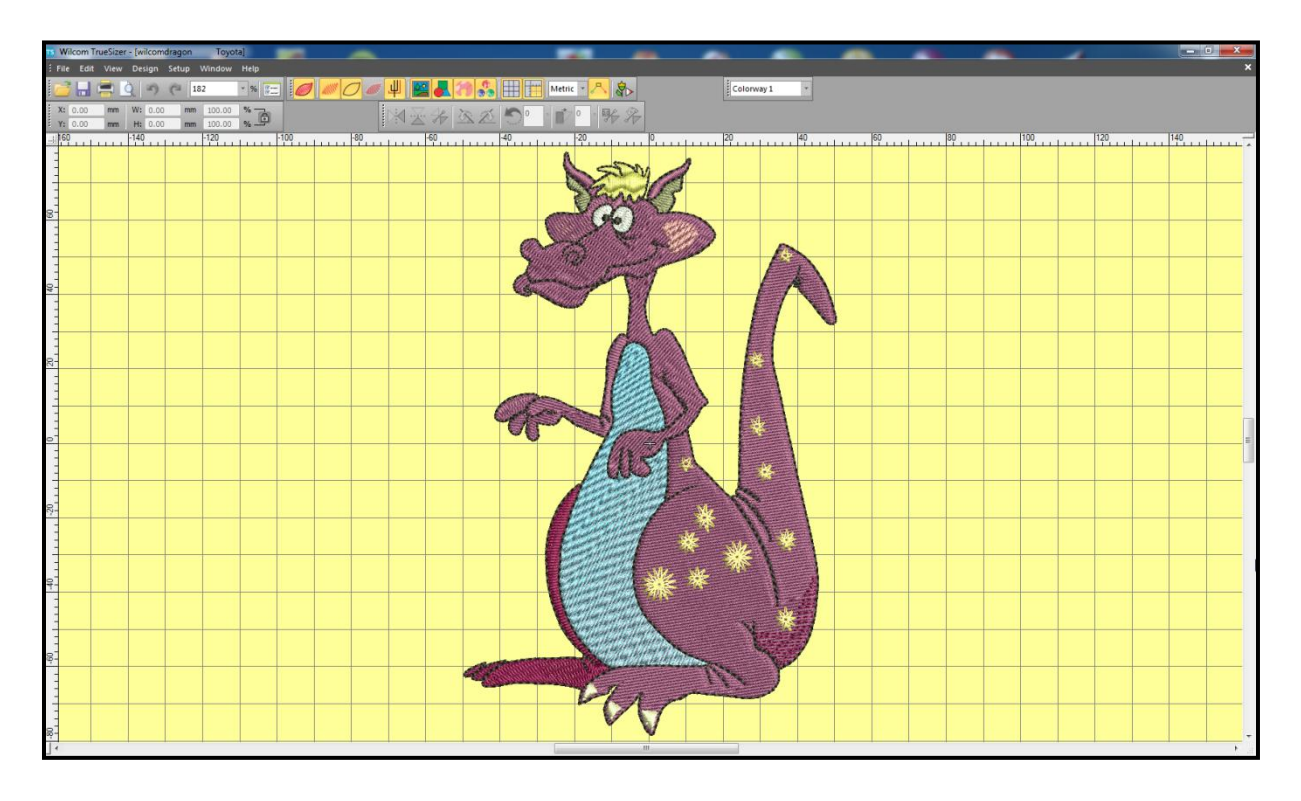

Tada... Nu kan du se Pulvertrolls film och hänga med samtidigt i alla tips och trix.